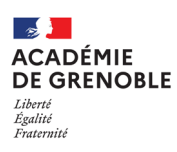

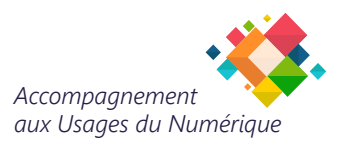

# Utilisation de la navigation privée dans Firefox et Edge

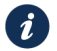

## Pourquoi utiliser la navigation privée ?

Avec le changement de mire d'authentification du webmail, il est nécessaire d'utiliser une fenêtre de navigation privée pour travailler simultanément sur le PIA (Portail Intranet Académique) et sur le webmail. Cela permet d'éviter les conflits d'identification entre les deux services.

## Utiliser la navigation privée avec Firefox :

- 1. Ouvrir une fenêtre privée :
  - Cliquez sur les trois barres horizontales en haut à droite de la fenêtre de Firefox.
  - Sélectionnez "Nouvelle fenêtre privée"
- 2. Se connecter au webmail ou au PIA :
  - Dans cette fenêtre privée, accédez au webmail de l'école ou au PIA
- 3. Revenir à votre fenêtre principale :
  - Vous pouvez continuer à utiliser le PIA ou d'autres services dans la fenêtre principale de Firefox sans interférence.

## C Utiliser la navigation privée avec Edge :

- 1. Ouvrir une fenêtre privée :
  - Cliquez sur les trois barres horizontales en haut à droite de la fenêtre de Edge
  - Sélectionnez "Nouvelle fenêtre InPrivate"
- 2. Se connecter au webmail ou au PIA :
  - Dans cette fenêtre privée, accédez au webmail de l'école ou au PIA en saisissant l'adresse correspondante dans la barre de recherche.
- 3. Revenir à votre fenêtre principale :
  - Vous pouvez continuer à utiliser le PIA ou d'autres services dans la fenêtre principale de Edge sans interférence.

## A savoir:

Vous pouvez retrouver vos mots de passe enregistrés, notamment celui de la boîte fonctionnelle (webmail de l'école), sur Edge ou Firefox en suivant les procédures détaillées dans les guides disponible sur le site : https://relations-usagers.web.ac-grenoble.fr/ dans la rubrique Ressources puis Navigateur Web